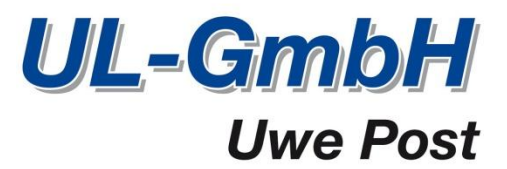

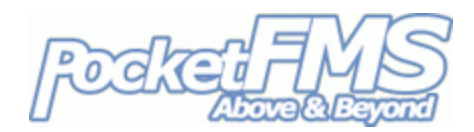

## So installieren Sie PocketFMS Karten auf Ihrem SkyView.

Jetzt können Sie eine ausgewählte Anzahl an PocketFMS Karten als Hintergrund Karte auf Ihrem SkyView nutzen! Hier ist die Schritt für Schritt Anleitung wie Sie Ihre Karten auf Ihr SkyView bekommen.

## 1. Das müssen Sie herunterladen.

- a. <u>LOGIN</u>. Gehen Sie auf die Website <u>http://members.pocketfms.com</u>, wo Sie sich mit Ihrer registrierten Mailadresse als Benutzername und Ihrer 15-stelligen Registrierungsnummer als Passwort anmelden können. Es ist dort wo Sie schon einmal gewesen sind, wenn Sie sich ihre monatlichen SkyView Datasets heruntergeladen haben.
- b. <u>KARTEN</u>. Auf der linken Seite befindet sich ein [Dynon Charts] button, stellen Sie vorher sicher, dass Sie ihr SkyView mit der Seriennummer in Ihrem Account registriert haben. Drücken Sie auf diesen Knopf, um zur Dynon Charts Seite zu gelangen. Dort wird eine Liste mit Karten angezeigt, die entweder einen [BUY] button haben, sollten Sie sie noch nicht besitzen oder ein grünes Häkchen wenn Sie sie bereits gekauft haben. Sie können auf das Miniaturbild klicken, damit sie einen ausgewählten Teil der Karte angezeigt bekommen.

**NOTIZ 1**: Karten Dateien bleiben ohne Funktion, wenn Sie keine gültige Lizenz ('Key File') besitzen. Sparen sie Zeit und laden Sie daher nur die Karten mit einem grünen Häkchen herunter!

**NOTIZ 2**: Wenn Sie schon bestimmte Karten zur Nutzung in Ihrem EasyVFR besitzen, dann brauchen Sie diese nicht noch einmal kaufen. Die Website hatte Ihre bereits gekauften Karten gespeichert und erlaubt Ihnen daher auch die Nutzung für Ihr SkyView Display und umgekehrt natürlich auch.

c. <u>KEY FILE</u>. Das Key File wird nur für Sie persönlich erstellt. Es besitzt einen Freischaltcode für die Karten, die Ihnen gehören in Verbindung mit dem SkyView Display, dass in Ihrem Flieger ist. Das Key File schaltet nur **Ihre** Karten auf **Ihrem** SkyView frei. Ohne das Keyfile, wird Ihr SkyView die Karten einfach ignorieren und nicht anzeigen. Der Keyfile Name ist Ihre 5-stellige User ID mit .key am Ende (z.B. AABCD.key).

## 2. So bekommen Sie die Karten auf Ihr SkyView.

Alles was Sie nach dem Download der Karten und des Key Files tun müssen, ist alle Dateien auf einen Dynon USB Stick zu laden (immer in FAT32 formatiert). Laden Sie die Dateien niemals in einen Ordner, sondern immer in das Haupt /root Verzeichnis. Dahin müssen Sie auch das Keyfile laden. Der Dateiname der Karten ist immer eine 7-stellige Artikelnummer, die mit .dcf (z.B. 5150027.dcf) enden.

1

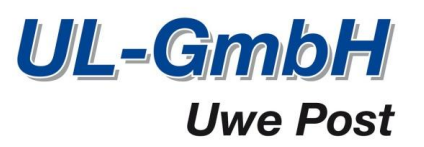

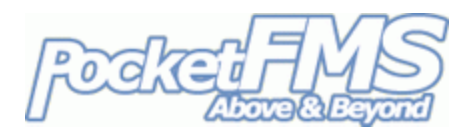

## 3. So nutzen Sie die Karten in Ihrem SkyView.

Wenn Sie Ihr SkyView einschalten, sollten Sie sicher stellen, dass der USB Stick eingesteckt ist. Die Karten und das Keyfile bleiben auf dem Stick; sie werden nicht im SkyView hochgeladen. Wenn Sie den Stick wieder heraus ziehen, nutzt das SkyView wieder die ursprünglichen Karten.

Sobald Sie Ihr SkyView hochgefahren haben, drücken Sie den [MAP] button.

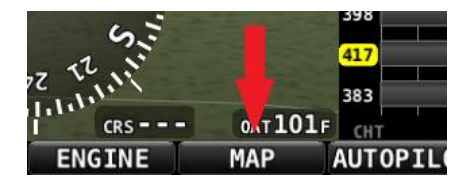

Anschließend drücken Sie auf den Button [LAYERS] :

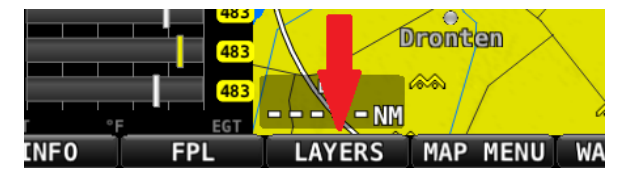

Wenn Sie verschiedene Karten der gleichen Kategorie zur Verfügung haben, fasst Ihr SkyView diese als Gruppe automatisch zusammen. Unten sehen Sie 2 Gruppen: AIR MIL (für Air Million) und ICAO. Sollten Sie nur die Knöpfe [BACK] und [TERRAIN] zur Verfügung haben, fehlt ihnen das Key File oder es ist ungültig oder die gewünschte Karte befindet sich nicht auf dem USB Stick.

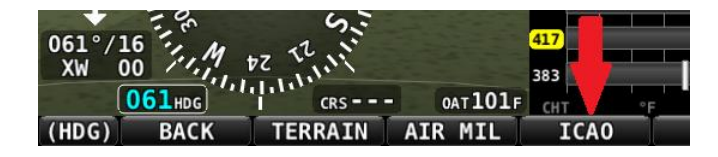

Wählen Sie ICAO. Nun öffnet sich ein Auswahlbildschirm aus dem Sie die gewünschte Karte auswählen können. Mit dem rechten Drehknopf oder per Touch können Sie nun Ihre Karte wählen.

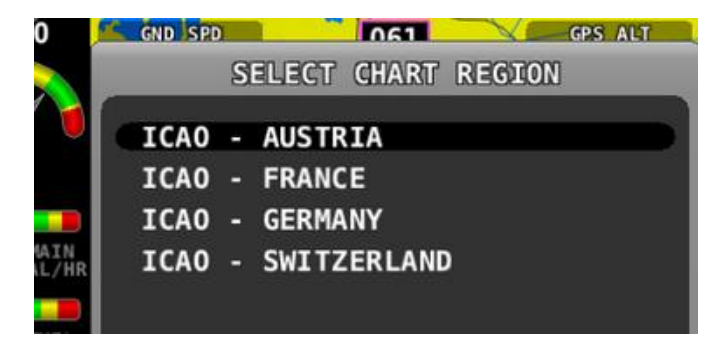

Zum Schluss müssen Sie nur noch auf [SELECT] drücken um die gewählte Karte zu aktivieren.

2

| 483 |        |         |       |
|-----|--------|---------|-------|
| 483 |        |         |       |
| EGT |        |         |       |
|     | SELECT | WARNING | (MAP) |